# Decrypting APT33's Dropshot Malware with Radare2 and Cutter – Part 2

megabeets.net/decrypting-dropshot-with-radare2-and-cutter-part-2/

June 18, 2018

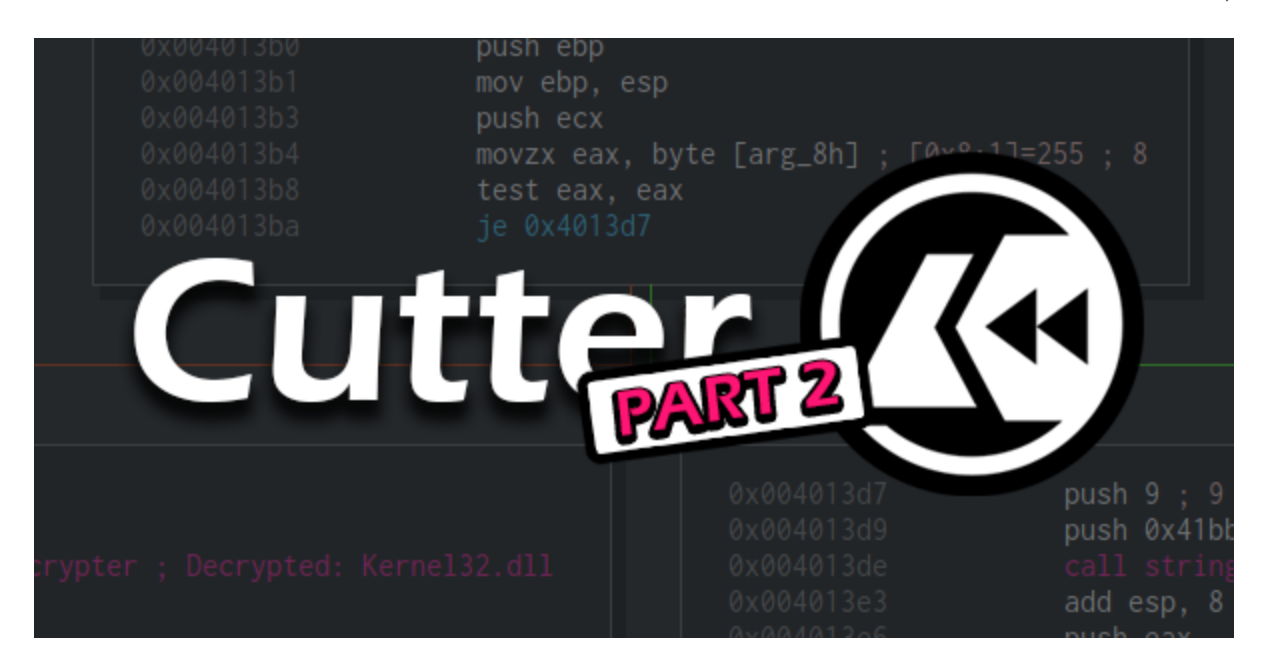

## Prologue

Previously, in the first part of this article, we used Cutter, a GUI for radare2, to statically analyze APT33's Dropshot malware. We also used radare2's Python scripting capabilities in order to decrypt encrypted strings in Dropshot. If you didn't read the first part yet, I suggest you do it <u>now</u>.

Today's article will be shorter, now that we are familiar with cutter and r2pipe, we can quickly analyze another interesting component of Dropshot — an encrypted resource that includes Dropshot's actual payload. So without further ado, let's start.

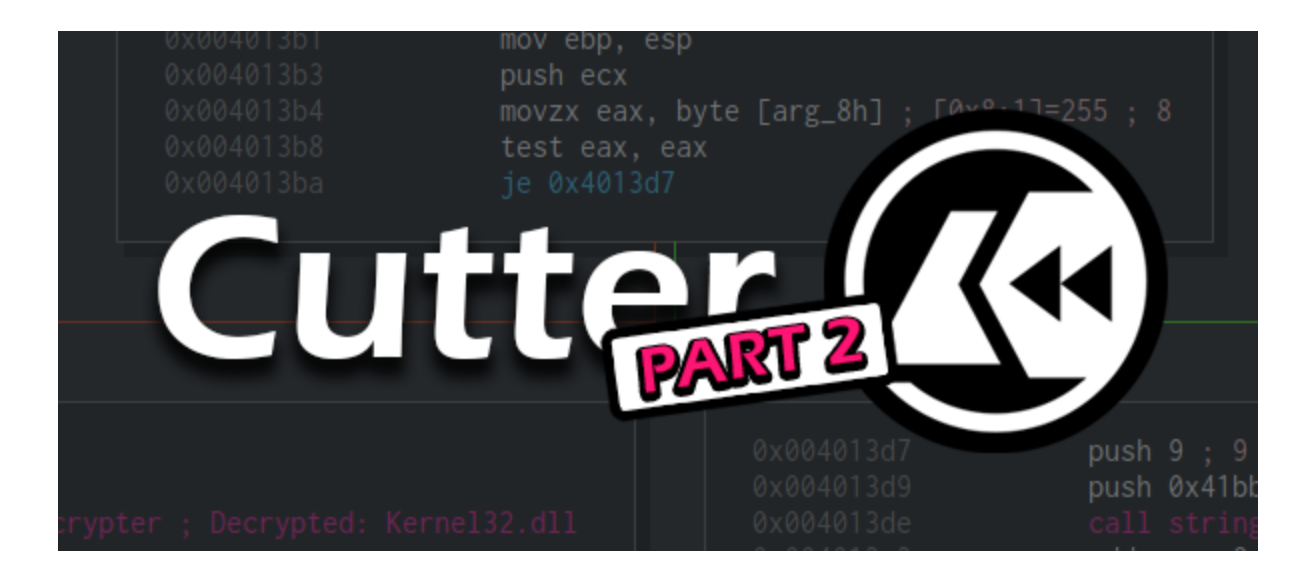

## **Downloading and installing Cutter**

Cutter is available for all platforms (Linux, OS X, Windows). You can download the latest release <u>here</u>. If you are using Linux, the fastest way to use Cutter is to use the AppImage file.

If you want to use the newest version available, with new features and bug fixes, you should build Cutter from source by yourself. It isn't a complicated task and it is the version I use.

First, you must clone the repository:

```
git clone --recurse-submodules https://github.com/radareorg/cutter
cd cutter
```

Building on Linux:

./build.sh

Building on Windows:

prepare\_r2.bat build.bat

If any of those do not work, check the more detailed instruction page here

## Dropshot \ StoneDrill

As in the last part, we'll analyze Dropshot, which is also known by the name StoneDrill. It is a wiper malware associated with the APT33 group which targeted mostly organizations in Saudi Arabia. Dropshot is a sophisticated malware sample, that employed advanced antiemulation techniques and has a lot of interesting functionalities. The malware is most likely related to the infamous <u>Shamoon malware</u>. Dropshot was analyzed thoroughly by <u>Kaspersky</u> and later on by <u>FireEye</u>. In this article, we'll focus on decrypting the encrypted resource of Dropshot which contains the actual payload of the malware.

The Dropshot sample can be downloaded from <u>here</u> (password: *infected*). I suggest you star  $(\bigstar)$  the repository to get updates on more radare2 tutorials  $\bigcirc$ 

## Please, be careful when using this sample. It is a real malware, and more than that, a wiper! Use with caution!

Since we'll analyze Dropshot statically, you can use a Linux machine, as I did.

## **Getting Started**

Assuming you went through the first part of the article, you are already familiar with Cutter and r2pipe. Moreover, you should already have a basic clue of how Dropshot behaves. Open the Dropshot sample in Cutter, execute in Jupyter the r2pipe script we wrote and seek to the `main` function using the "Functions" widget or the upper search bar.

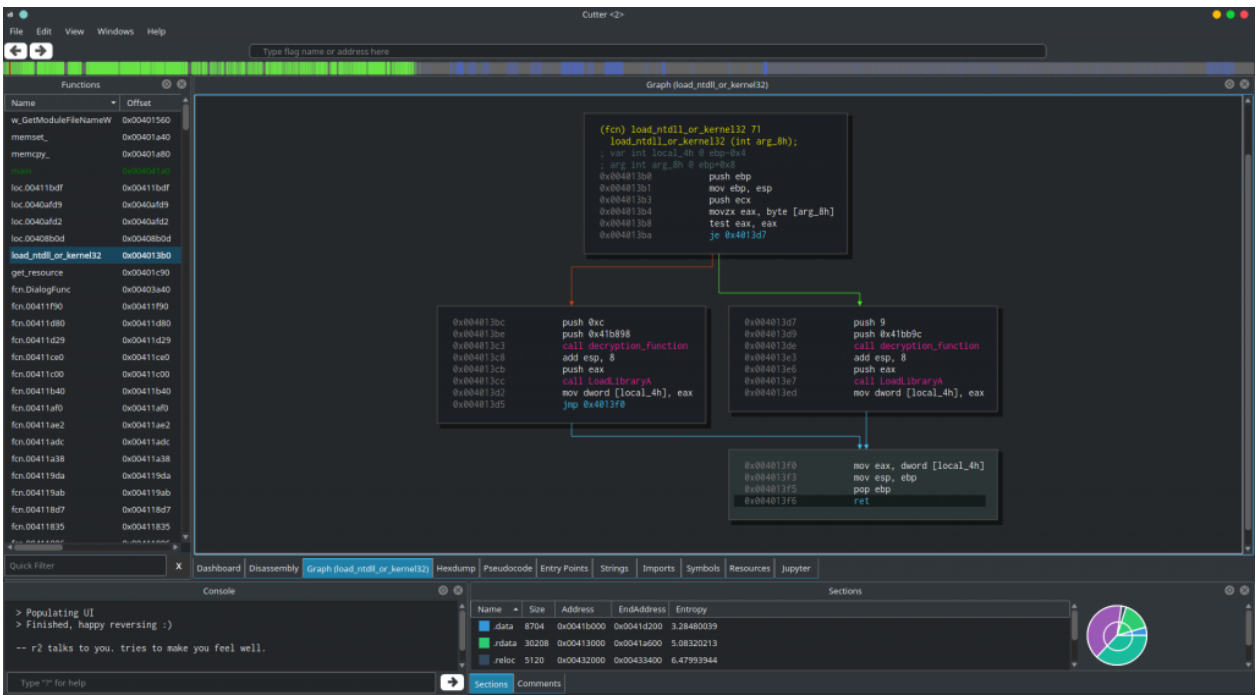

A function we analyzed in the previous article | Click to enlarge

## main ()

The <u>role of the main() function</u> in a program shouldn't be new to you since it is one of the fundamental concepts of programming. Using the Graph mode, we'll go thorugh main 's flow in order to find our target – the resource decryption routine. We can see that a function at  $0 \times 403b30$  is being called at the first block of main.

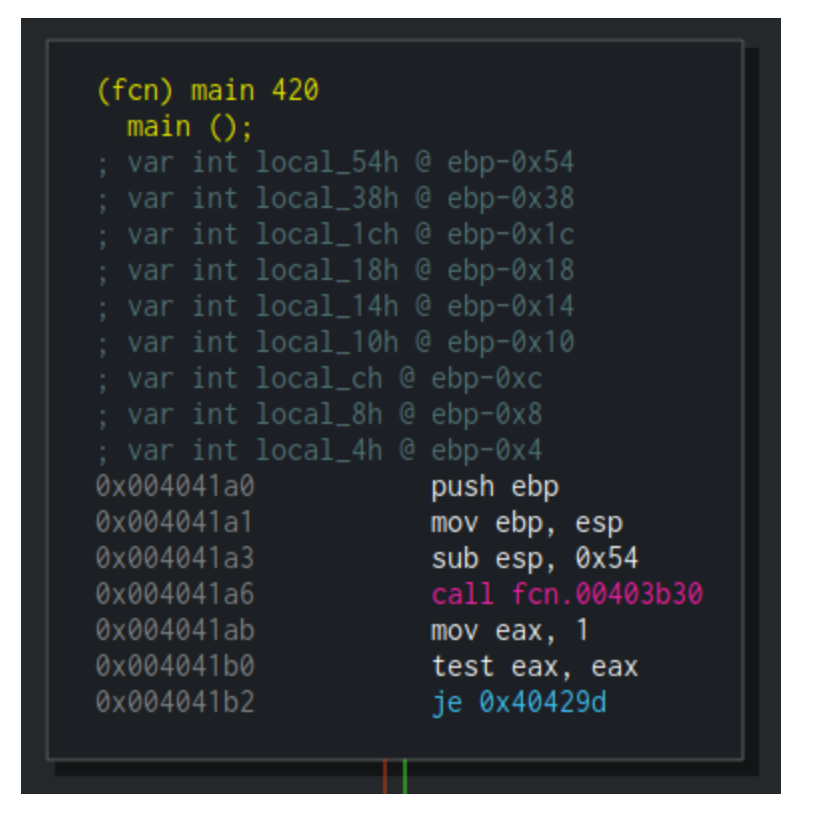

Double-clicking this line will take us to the graph of fcn.00403b30, a rather big function. Going through this function, we'll see some non-sense Windows API calls with invalid arguments. When describing Dropshot, I said that it uses anti-emulation heavily – this function, for example, performs anti-emulation.

| 0x00404064 | push | 0                |
|------------|------|------------------|
| 0x00404066 | call | GetStockObject   |
| 0x0040406c | push | 0                |
| 0x0040406e | push | 0                |
| 0x00404070 | call | GetCurrentObject |
| 0x00404076 | push | 0                |
| 0x00404078 | push | 0                |
| 0x0040407a | push | 0                |
| 0x0040407c | call | GetBitmapBits    |
| 0x00404082 | push | 0                |
| 0x00404084 | push | 0                |
| 0x00404086 | push | 0                |
| 0x00404088 | call | SetBitmapBits    |
| 0x0040408e | push | 0                |
| 0x00404090 | push | 0                |
| 0x00404092 | push | 0                |
| 0x00404094 | push | 0                |
| 0x00404096 | push | 0                |
| 0x00404098 | call | CreateBitmap     |
| 0x0040409e | push | 0                |
| 0x004040a0 | push | 0                |
| 0x004040a2 | push | 0                |
| 0x004040a4 | push | 0                |
| 0x004040a6 | push | 0                |
| 0x004040a8 | push | 0                |
| 0x004040aa | push | 0                |
| 0x004040ac | call | GetDIBits        |
| 0x004040b2 | push | 0                |
| 0x004040b4 | push | 0                |
| 0x004040b6 | push | 0                |
| 0x004040b8 | push | 0                |
| 0x004040ba | call | SetPixelV        |
|            |      |                  |

Click to enlarge

## Anti-Emulation

Anti-emulation techniques are used to fool the emulators of anti-malware products. The emulators are one of the most important components of many security products. Among others, they are used to analyze the behavior of malware, unpack samples and to analyze shellcode. It is doing this by emulating the program's workflow by mimicking the target architecture's instruction set, as well as the running environment, and dozens or even hundreds of popular API functions. All this is done in order to make a malware 'think' it has been executed in a real environment by a victim user.

The emulator engine is mimicking the API or the system calls that are offered by the actual operating systems. Usually, it will implement popular API functions from libraries such as *user32.dll*, *kernel32.dll*, and *ntdll.dll*. Most of the times this will be a dummy implementation where the fake functions won't really do anything except returning a successful return value.

By using different anti-emulation techniques, malware authors are trying to fool a generic or even a specific emulator. The most common technique, which is also implemented in Dropshot's fcn.00403b30, is the use of uncommon or undocumented API calls. This technique can be improved by using incorrect arguments (like *NULL*) to a certain API function which should cause an Access Violation exception in a real environment.

In our case, Dropshot is calling some esoteric functions as well as passing non-sense arguments to different API functions.

More information about emulation and anti-emulation mechanisms are available in the following, highly recommended, book: <u>The Antivirus Hacker's Handbook</u>

Now that we know all this, we can rename this function from fcn.00403b30 to a more meaningful name. I used "AntiEmulation" but you can choose whatever name you want, as long as it is meaningful to you. Clicking the call instruction and then pressing Shift+N will open the Rename dialog box. Right-clicking the row and choosing "Rename" will do the job as well.

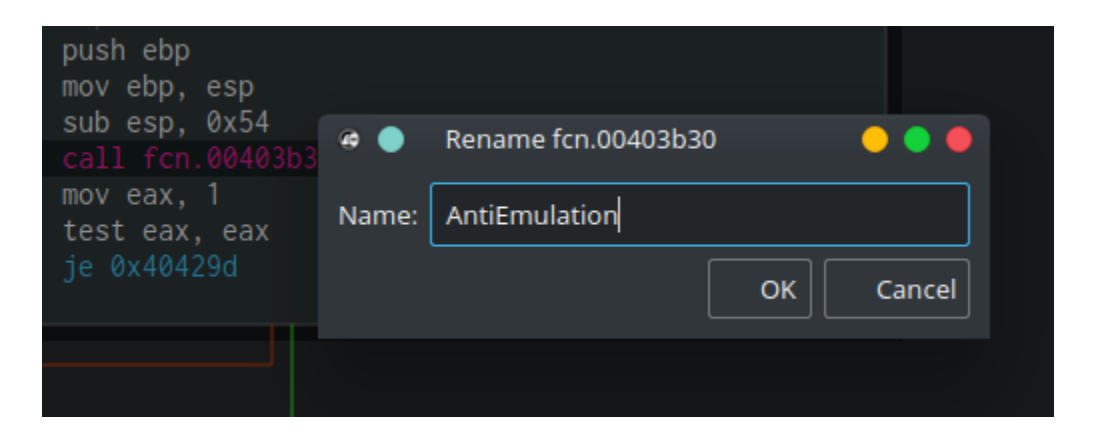

After **main** is calling to the AntiEmulation function, we are facing a branch. Here's the assembly, copied from Cutter's Disassembly widget:

| 0x004041a6 call AntiEmula  | ation |
|----------------------------|-------|
| 0x004041ab mov eax, 1      |       |
| 0x004041b0 test eax, eax   |       |
| ,=< 0x004041b2 je 0x40429d |       |
| 0x004041b8 push 4          |       |

As you can see, the code would never branch to  $0 \times 40429d$  since this test eax, eax followed by je ... is basically checking whether eax equals 0. One instruction before, the program moved the value 1 to eax, thus  $0 \times 40429d$  would be <u>The Road Not</u> <u>Taken</u>.

We'll skip the next block which is responsible for creating temporary files and take a look at the block starting at <a href="https://www.using.createdialogParamA">www.using.createdialogParamA</a> with the following

#### parameters: CreateDialogParamA(0, 0x410, 0, DialogFunc, 0); .

| 0x004041f9        | mov dword [local 14h]. 0   |
|-------------------|----------------------------|
| 0x00404200        | mov dword [local 10b] 0    |
| 0x00404207        | nush 0                     |
| 0x00404207        | push fon DialogEunc        |
| 0x00404205        | mov ocy dword [local 10b]  |
| 0x0040420e        | mov ecx, awora [local_lon] |
| 0X00404211        | pusn ecx                   |
| 0x00404212        | push 0x410                 |
| 0x00404217        | mov edx, dword [local_14h] |
| 0x0040421a        | push edx                   |
| 0x0040421b        | call CreateDialogParamA    |
| 0x00404221        | mov dword [0x41dbe4], eax  |
| 0x00404226        | push 5                     |
| 0x00404228        | mov eax. dword [0x41dbe4]  |
| 0x0040422d        | push eax                   |
| 0x0040422e        | call ShowWindow            |
| 0,00404220        | mov byta [0x41dba0] 1      |
| VIX VIVI4VI4 / 34 |                            |

The DialogPrc callback which is passed to **CreateDialogParamA** is recognized by radare2 and shown by Cutter as **fcn.DialogFunc**. This function contains the main logic of the dropper and this is the function that we'll focus on. Later in this block, **ShowWindow** is being called in order to "show" the window. Obviously, this is a dummy window which would never be shown since the malware author doesn't want any artifact to be shown to the victim. **ShowWindow** will trigger the execution of **fcn.DialogFunc**.

Double-clikcing on fcn.DialogFunc will take us to the function itself. We can see that it is performing several comparisons for the messages it receives and then is calling to a very interesting function fcn.00403240.

## Handling the Resources

The first block of fcn.00403240 is pretty straightforward. Dropshot is getting a handle to itself using GetModuleHandleA. Then, by using FindResourceA, it is locating a resource with a dummy type 0x67 (Decimal: 111) and a name 0x6e (Decimal: 110). Finally, it is loading a resource with this name using LoadResource.

| 0X00403240 | push ebp                   |
|------------|----------------------------|
| 0x00403241 | mov ebp, esp               |
| 0x00403243 | sub esp, 0x68              |
| 0x00403246 | push 0                     |
| 0x00403248 | call GetModuleHandleA      |
| 0x0040324e | mov dword [local_40h], eax |
| 0x00403251 | push 0x6f                  |
| 0x00403253 | push 0x6e                  |
| 0x00403255 | mov eax, dword [local_40h] |
| 0x00403258 | push eax                   |
| 0x00403259 | call FindResourceA         |
| 0x0040325f | mov dword [local_48h], eax |
| 0x00403262 | mov ecx, dword [local_48h] |
| 0x00403265 | push ecx                   |
| 0x00403266 | mov edx, dword [local_40h] |
| 0x00403269 | push edx                   |
| 0x0040326a | call LoadResource          |
| 0x00403270 | mov dword [local_60h], eax |
| 0x00403273 | mov eax, dword [local_48h] |
| 0x00403276 | push eax                   |
| 0x00403277 | mov ecx, dword [local_40h] |
| 0x0040327a | push ecx                   |
| 0x0040327b | call SizeofResource        |
| 0x00403281 | mov dword [local_5ch], eax |
| 0x00403284 | mov dword [local_8h], 0    |
| 0x0040328b | mov dword [local_14h], 0   |
| 0x00403292 | mov dword [local_2ch], 0   |
| 0x00403299 | imp 0x4032a4               |

Using Cutter, we can see the content of this resource. Simply go to the Resources widget and locate the resource with the name "110".

|       | Resources |            |            |         |              |  |  |
|-------|-----------|------------|------------|---------|--------------|--|--|
| Index | Name      | Vaddr      | Туре       | Size    | Lang         |  |  |
| 0     | 1040      | 0x0041e2d4 | UNKNOWN    | 2 B     | LANG_FARSI   |  |  |
| 1     | 1         | 0x0041e2d8 | ICON       | 3.75 kB | LANG_FARSI   |  |  |
| 2     | 2         | 0x0041f180 | ICON       | 2.22 kB | LANG_FARSI   |  |  |
| 3     | 3         | 0x0041fa28 | ICON       | 1.38 kB | LANG_FARSI   |  |  |
| 4     | 1040      | 0x0041ff90 | DIALOG     | 100 B   | LANG_FARSI   |  |  |
| 5     | 103       | 0x0041fff4 | GROUP_ICON | 48 B    | LANG_FARSI   |  |  |
| 6     | 1         | 0x00420024 | MANIFEST   | 392 B   | LANG_ENGLISH |  |  |
| 7     | 101       | 0x004201ac | UNKNOWN    | 69.6 kB | LANG_NEUTRAL |  |  |
| 8     | 102       | 0x004311ac | UNKNOWN    | 19 B    | LANG_NEUTRAL |  |  |
| 9     | 110       | 0x004311c0 | UNKNOWN    | 28 B    | LANG_FARSI   |  |  |
|       |           |            |            |         |              |  |  |
|       |           |            |            |         |              |  |  |

As you can see in the screenshot above, the size of the resource is 28 Bytes and its Lang is Farsi which might hint us about the threat actor behind Dropshot.

|                                                                                                    | Console                                                                 | ⊗ ⊗ |
|----------------------------------------------------------------------------------------------------|-------------------------------------------------------------------------|-----|
| [0x004311c0]> px 28 @ 0x4311c0<br>- offset - 0 1 2 3 4 5 6 7<br>0x004311c0 01 00 00 00 00 00 00 00<br>0x004311d0 01 00 00 00 01 00 00 00 | 8 9 A B C D E F 0123456789ABCDEF<br>01 00 00 00 00 00 00<br>00 00 00 00 |     |
| Type "?" for help                                                                                                    |                                                                         | ÷   |

This resource will be used later but we won't be getting into it since it is out of the scope of this post.

After loading the resource, in the next block we can see the start of a loop:

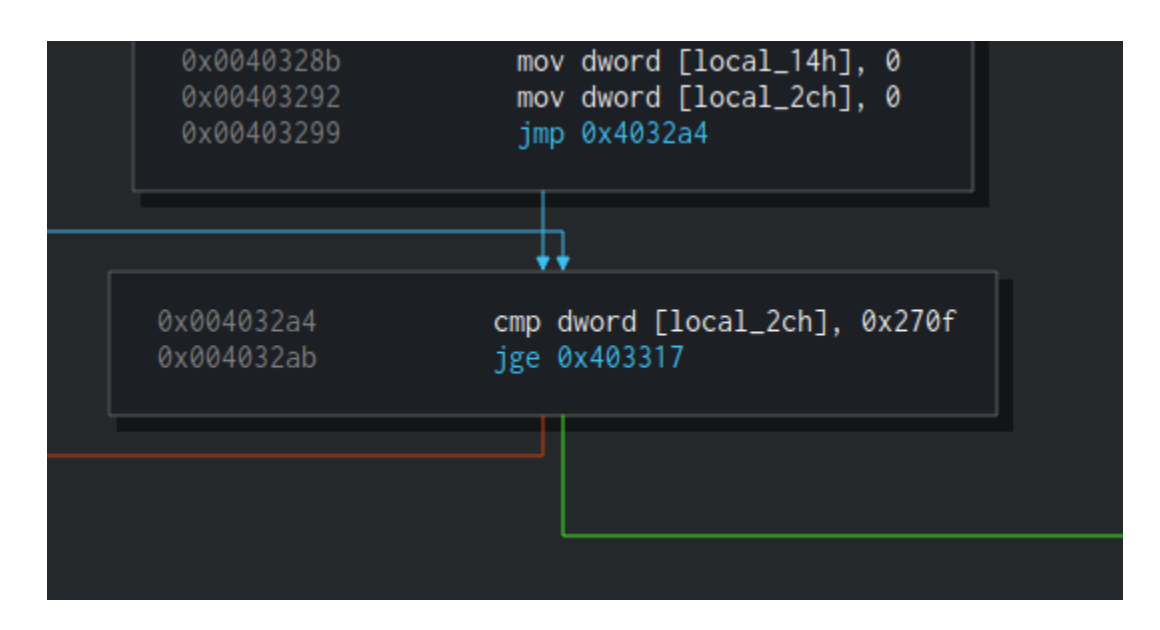

This loop is checking if <u>local\_2ch</u> equals to 0x270f (Decimal: 9999) and if yes it exits from the loop. Inside this loop, there will be another loop of 999 iterations. So basically, this is how this nested loop looks like:

```
for ( i = 0; i < 9999; ++i )
{
   for ( j = 0; j < 999; ++j )
    {
        dummy_code;
   }
}</pre>
```

This is just another anti-emulation\analysis technique which is basically doing nothing. This is another example of the heavy use of anti-emulation by Dropshot.

After this loop, the right branch is taken and this is an interesting one.

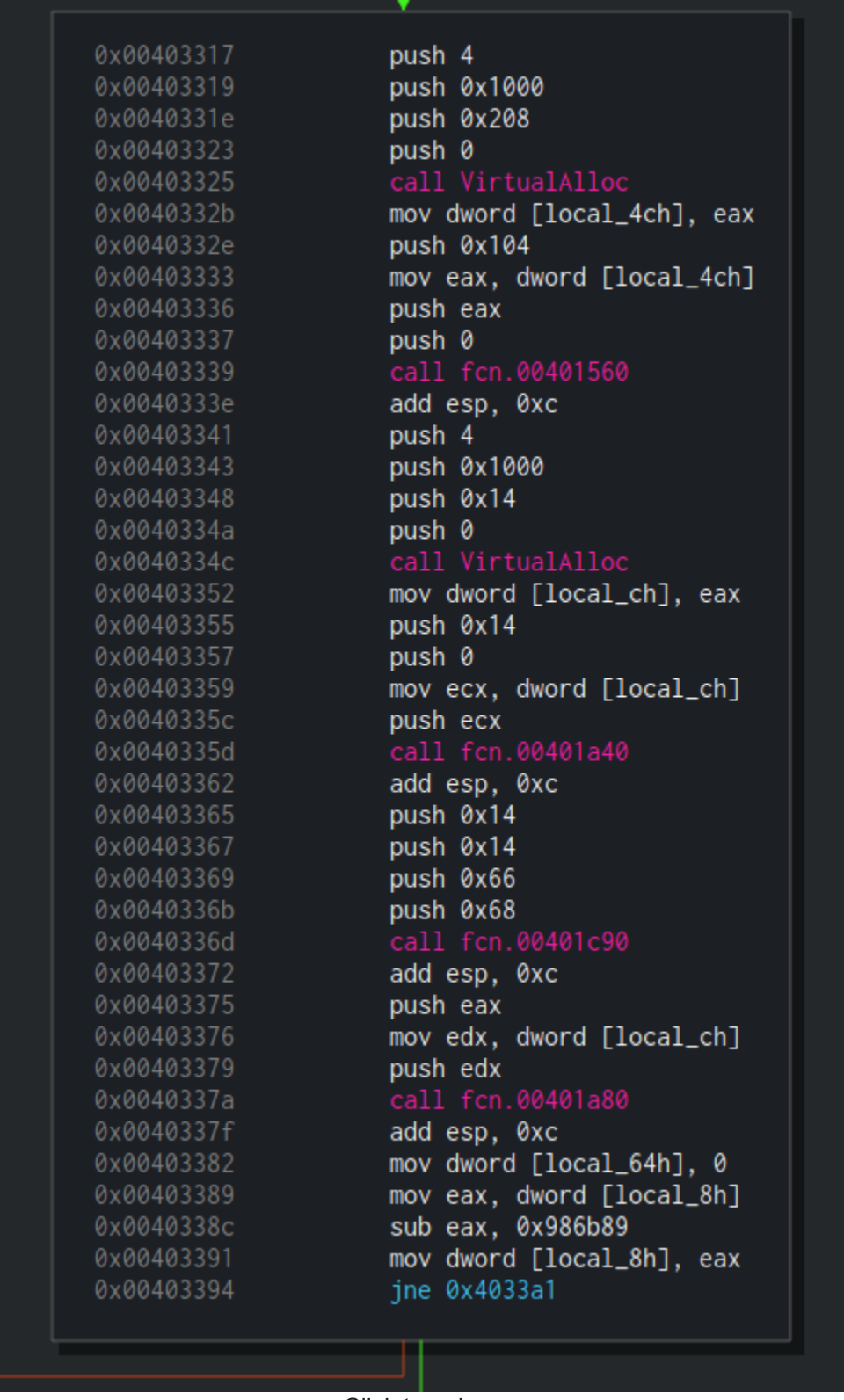

Click to enlarge

At first, VirutalAlloc in the size of 512 bytes is being called. Next, fcn.00401560 is called with 3 arguments. Let's enter this function and see what's in there:

| (fcn) fcn.00401560 61                               |                                              |                    |  |  |  |  |  |  |  |  |
|-----------------------------------------------------|----------------------------------------------|--------------------|--|--|--|--|--|--|--|--|
| fcn.00401560 (int arg_8h, int arg_ch, int arg_10h); |                                              |                    |  |  |  |  |  |  |  |  |
|                                                     |                                              |                    |  |  |  |  |  |  |  |  |
|                                                     |                                              |                    |  |  |  |  |  |  |  |  |
|                                                     |                                              |                    |  |  |  |  |  |  |  |  |
| 0x00401560                                          | push ebp                                     |                    |  |  |  |  |  |  |  |  |
| 0x00401561                                          | mov ebp, esp                                 |                    |  |  |  |  |  |  |  |  |
| 0x00401563                                          | push 0x12                                    | ; 18               |  |  |  |  |  |  |  |  |
| 0x00401565                                          | push 0x41bc88                                |                    |  |  |  |  |  |  |  |  |
| 0x0040156a                                          |                                              |                    |  |  |  |  |  |  |  |  |
| 0x0040156f                                          | add esp, 8                                   |                    |  |  |  |  |  |  |  |  |
| 0x00401572                                          | push eax                                     |                    |  |  |  |  |  |  |  |  |
| 0x00401573                                          | push 1                                       |                    |  |  |  |  |  |  |  |  |
| 0x00401575                                          |                                              |                    |  |  |  |  |  |  |  |  |
| 0x0040157a                                          | add esp, 4                                   |                    |  |  |  |  |  |  |  |  |
| 0x0040157d                                          | push eax                                     |                    |  |  |  |  |  |  |  |  |
| 0x0040157e                                          | call GetProcAddress ; 0x413164 ; "I\x99\x01" |                    |  |  |  |  |  |  |  |  |
| 0x00401584                                          | mov dword [0x41dc04], eax                    | ; [0x41dc04:4]=0   |  |  |  |  |  |  |  |  |
| 0x00401589                                          | mov_eax, dword [arg_10h]                     | ; [0x10:4]=-1 ; 16 |  |  |  |  |  |  |  |  |
| 0x0040158c                                          | push eax                                     |                    |  |  |  |  |  |  |  |  |
| 0x0040158d                                          | mov_ecx, dword [arg_ch]                      | ; [0xc:4]=-1 ; 12  |  |  |  |  |  |  |  |  |
| 0x00401590                                          | push ecx                                     |                    |  |  |  |  |  |  |  |  |
| 0x00401591                                          | mov_edx, dword [arg_8h]                      | ; [0x8:4]=-1 ; 8   |  |  |  |  |  |  |  |  |
| 0x00401594                                          | push edx                                     |                    |  |  |  |  |  |  |  |  |
| 0x00401595                                          |                                              |                    |  |  |  |  |  |  |  |  |
| 0x0040159b                                          | pop ebp                                      |                    |  |  |  |  |  |  |  |  |
| 0x0040159c                                          | ret                                          |                    |  |  |  |  |  |  |  |  |
|                                                     |                                              |                    |  |  |  |  |  |  |  |  |

Click to enlarge

Hey! Look who's back! We can see the 2 functions we analyzed in the previous article: decryption\_function and load\_ntdll\_or\_kernel32 . That's great! Also, you can notice the comment on call decryption\_function which is telling us that the decrypted string is GetModuleFileNameW . This comment is the result of the r2pipe script we wrote.

In this function, GetModuleFileNameW will be decrypted, then Kernel32.dll will be loaded and GetProcAddress will be called to get the address of GetModuleFileNameW and then it will move it to [0x41dc04]. Later in this function, [0x41dc04] will be called.

Basically, this function is wrapper around **GetModuleFileNameW**, something which is common in Dropshot's code. Let's rename this function to **w\_GetModuleFileNameW** where "w\_" stands for "wrapper". Of course, you can choose whatever naming convention you prefer.

Right after the call to w\_GetModuleFileNameW, Dropshot is using VirtualAlloc to allocate 20 (0x14) bytes, then there is a call to fcn.00401a40 which is a function quite similar to memset, it is given with 3 arguments (address, value and size), just like memset and it is responsible to fill the range from address to address+size with the given value. Usually, along the program, this function is used to fill an allocated buffer with zeroes. This is quite strange to me, since VirtualAlloc is already "initializes the memory it allocates to zero". Let's name this function to memset\_ using Shift+N or via right click and move on.

Right after the program is zeroing-out the allocated memory, we see a call to another function – fcn.00401c90 . We can see 3 arguments which are being passed to it, 0x14, 0x66, and 0x68. Since sometimes we prefer to see decimal numbers and not hex, let's use another useful trick of Cutter. Right-click on any of these hex numbers and choose "Set Immediate Base to…" and then select "Decimal".

| 0x00403367               | push 0x14    |                                           |         |   |                      |
|--------------------------|--------------|-------------------------------------------|---------|---|----------------------|
| 0x00403369               | push 0x66    |                                           |         |   |                      |
| 0x0040336b               | push 0x68 👝  |                                           |         |   |                      |
| 0x0040336d               |              | Co <u>p</u> y address                     |         |   |                      |
| 0x00403372               | add esp, 🤇   | Add Commont                               |         |   |                      |
| 0x00403375               | push eax     | Add comment                               |         |   |                      |
| 0x00403376               | mov edx, 🤇   | Add <u>F</u> lag                          |         |   |                      |
| 0x00403379               | push edx     |                                           |         |   |                      |
| 0x0040337a               |              | Crea <u>t</u> e Function                  |         |   |                      |
| 0x0040337f               | add esp, 🤇   | Add flag at 0x0000068 (used here)         | Shift+N |   |                      |
| 0x00403382               | mov dword    | Add hag at <u>5</u> x00000000 (ased here) | Shinein |   |                      |
| 0x00403389               | mov eax, q   | <u>S</u> et Immediate Base to             |         | • | Binary               |
| 0x0040338c               | sub eax, (   |                                           |         |   | - /                  |
| 0x00403391               | mov dword    | Set current <u>b</u> its to               |         |   | <u>O</u> ctal        |
| 0x00403394               | jne 0x4033   | Show <u>X</u> -Refs                       | Х       |   | <u>D</u> ecimal      |
|                          |              | Show <u>O</u> ptions                      |         |   | <u>H</u> exadecimal  |
|                          | · · ·        | <u>E</u> dit                              |         |   | <u>N</u> etwork Port |
| 0x004033a1<br>0x004033a4 | moveax, d    | Export <u>G</u> raph                      |         |   | IP Address           |
| 0x004033a7               | mov dword    | Supe/upsups offset                        |         |   | Syscall              |
| 0x004033aa               | cmp dword    |                                           |         |   | Systan               |
| 0x004033b1               | jne 0x4033bc |                                           |         |   | String               |
|                          |              |                                           |         |   |                      |

Now we can see that the values which are being passed to fcn.00401c90 are 20, 102 and 104. Looks familiar? 20 was the size of the buffer that was just allocated. 102 and 104 remind us the Resource name and type that used before (110 and 111). Are we dealing with resources here? Let's see.

Moving to the Resources widget again, we can see that there's indeed a resource named "102" which "104" is its type. And yes, it is 19B long, close enough 😉

fcn.00401c90 is one of the key functions involved in the dropper functionality of Dropshot. The thing is, that this function is rather big and quite complicated when you don't know how to look at it. We'll get back to it in one minute but before that, I want to show you an approach I use while reverse engineering some pieces of code and while facing a chain of calls to functions which are probably related to each other.

First, we saw that 20 bytes were allocated by VirtualAlloc and the pointer to the allocated memory was moved to [local\_ch]. Right after that, memset\_ was called in order to zero-out 20 bytes at [local\_ch], i.e to zero-out the allocated buffer. Immediately after, fcn.00401c90 was called and 3 arguments were passed to it – 104, 102 and our

beloved 20. We know that 102 is a name of a resource and its size is almost 20. We don't know yet what this function is doing but we know that its return value( eax ) is being passed along with 2 more arguments to another function, fcn.00401a80. The other arguments are, you guessed right, 20 and the allocated buffer. A quick look at fcn.00401a80, which is a really tiny function, will reveal us that this function is copying a buffer to the allocated memory. This function is quite similar to memcpy so we'll rename it to memcpy. So now we can do an educated guess and say that fcn.00401c90 is reading a resource to a buffer and returns a pointer to it.

Using this approach, we can understand (or at least guess) a complicated function without even analyzing it. Just by looking at a programs chain of function calls, we can build the puzzle and save us important time.

That said, we'll still give this function a quick analysis because we want to be sure that we guessed right, and more importantly — because this is an interesting function.

## **Resource Parser**

The next part is where things are getting more complicated. We'll start by going over fcn.00401c90 pretty fast so try to follow. Also, you may want to make sure you fasten yourself since we are going on a rollercoaster ride through the PE structure.

Take a look at the first block of this function. You'll see one **call** and a lot of **mov**, **add** and calculation of offsets. This is how a typical PE parsing looks like.

| / | (fcn) fcn.00401c90 468    |                                       |
|---|---------------------------|---------------------------------------|
| L | fcn.00401c90 (int arg_8h, | int arg_ch, int arg_10h);             |
| Ĺ | 0x00401c90                | push ebp                              |
| İ | 0x00401c91                | mov ebp, esp                          |
| İ | 0x00401c93                | sub esp, 0x44                         |
| İ | 0x00401c96                | mov dword [local_40h], 0              |
| i | 0×00401c9d                | push 0                                |
| İ | 0x00401c9f                | call GetModuleHandleW                 |
| i | 0x00401ca5                | mov dword [local_34h], eax            |
| i | 0x00401ca8                | mov eax, dword [local_34h]            |
| i | 0x00401cab                | mov dword [local_20h], eax            |
| i | 0x00401cae                | mov ecx, dword [local_20h]            |
| i | 0x00401cb1                | mov dword [local_24h], ecx            |
| i | 0x00401cb4                | mov edx, dword [local_24h]            |
| i | 0x00401cb7                | mov eax, dword [edx + 0x3c]           |
| i | 0x00401cba                | add eax, dword [local_24h]            |
| i | 0×00401cbd                | mov dword [local_38h], eax            |
| i | 0x00401cc0                | mov ecx, dword [local_38h]            |
| i | 0x00401cc3                | add ecx, 0x18                         |
| i | 0x00401cc6                | <pre>mov dword [local_3ch], ecx</pre> |
| i | 0x00401cc9                | mov edx, dword [local_3ch]            |
| i | 0x00401ccc                | add edx, 0x60                         |
| i | 0x00401ccf                | mov dword [local_28h], edx            |
| i | 0x00401cd2                | mov eax, 8                            |
| i | 0x00401cd7                | shl eax, 1                            |
| i | 0x00401cd9                | mov ecx, dword [local_28h]            |
| i | 0x00401cdc                | mov edx, dword [ecx + eax]            |
| i | 0x00401cdf                | mov dword [local_44h], edx            |
| i | 0x00401ce2                | mov eax, 8                            |
| İ | 0x00401ce7                | shl eax, 1                            |
| İ | 0x00401ce9                | mov ecx, dword [local_28h]            |
| İ | 0x00401cec                | mov edx, dword [local_20h]            |
| Ĺ | 0x00401cef                | add edx, dword [ecx + eax]            |
| Ĺ | 0x00401cf2                | <pre>mov dword [local_10h], edx</pre> |
| Ī | 0x00401cf5                | <pre>mov eax, dword [local_10h]</pre> |
| Ĺ | 0x00401cf8                | <pre>mov dword [local_4h], eax</pre>  |
| Ī | 0x00401cfb                | <pre>mov ecx, dword [local_4h]</pre>  |
| Ι | 0x00401cfe                | movzx edx, word [ecx + 0xe]           |
| Ĺ | 0x00401d02                | <pre>mov eax, dword [local_4h]</pre>  |
|   | 0x00401d05                | movzx ecx, word [eax + 0xc]           |
| 1 | 0x00401d09                | add edx, ecx                          |
| 1 | 0x00401d0b                | <pre>mov dword [local_ch], edx</pre>  |
| Ì | 0x00401d0e                | mov dword [local_14h], 0              |
| Ì | ,=< 0x00401d15            | jmp 0x401d20                          |
|   |                           | -                                     |
|   |                           |                                       |

At first, a handle to the current process is received using GetModuleHandlew. Then, the handle (eax) is being moved to a variety of local variables. First, it is being moved to [local\_34h] at 0x00401ca5. Then you can see eax moved to [local\_20h] which is later being moved to [local\_24h] using ecx.

So basically we have a bunch of local variables that currently hold the handle hmodule . We can rename all three variables to [hmodule\_x] so it'll be easier to keep track of all the reference to hmodule . To rename flags you can use the Console widget and just execute afvn old\_name new\_name . For example, I executed: afvn local\_34h hmodule\_1; afvn local\_20h hmodule\_2; afvn local\_24h hmodule\_3.

GetModuleHandle returns a handle to a mapped module, this basically means that our hmodule s point to our binary's base address. In line 0x00401cb4 we can see that [hmodule\_3] is moved to edx, then the value at [edx + 0x3c] is being moved to eax and [hmodule\_3] is added to it at 0x00401cba. Finally, eax is moved to [local\_38h]. To put it simply, we can use the following pseudo-code:

```
[local_38h] = (BYTE*)hmodule + *(hmodule + 0x3c)
```

So what's in this address? Use your favorite binary structure viewer to find out. In this example, I'll use <u>PEview</u> but you can use any other program you prefer – including the binary structure parsing feature of radare2, if you're already a radare2 pro (see <u>pf?</u>).

Open Dropshot in PEview and inspect the DOS Header:

| ©, PEview - dropshot.vir − □ ×                    |                          |          |          |                         |                       |  |  |  |  |
|---------------------------------------------------|--------------------------|----------|----------|-------------------------|-----------------------|--|--|--|--|
| <u>F</u> ile <u>V</u> iew <u>G</u> o <u>H</u> elp |                          |          |          |                         |                       |  |  |  |  |
| 🔌 📀 😋 🚭 💌 💌 😫 📖 📼                                 |                          | 1        |          |                         |                       |  |  |  |  |
| ⊡- dropshot.vir                                   | ^                        | pFile    | Data     | Description             | ^                     |  |  |  |  |
| IMAGE_DOS_HEADER                                  |                          | 00000022 | 0000     | Reserved                |                       |  |  |  |  |
| IMAGE_DEBUG_TYPE_                                 |                          | 00000024 | 0000     | OEM Identifier          |                       |  |  |  |  |
| ···· MS-DOS Stub Program                          |                          | 00000026 | 0000     | OEM Information         |                       |  |  |  |  |
| IMAGE_NT_HEADERS                                  |                          | 00000028 | 0000     | Reserved                |                       |  |  |  |  |
| Signature                                         |                          | 0000002A | 0000     | Reserved                |                       |  |  |  |  |
| IMAGE_FILE_HEADER                                 |                          | 0000002C | 0000     | Reserved                |                       |  |  |  |  |
| IMAGE_OPTIONAL_HEADER                             |                          | 0000002E | 0000     | Reserved                |                       |  |  |  |  |
| IMAGE_SECTION_HEADER .text                        |                          | 00000030 | 0000     | Reserved                |                       |  |  |  |  |
| IMAGE_SECTION_HEADER .rdata                       |                          | 00000032 | 0000     | Reserved                |                       |  |  |  |  |
| IMAGE_SECTION_HEADER .data                        |                          | 00000034 | 0000     | Reserved                |                       |  |  |  |  |
| IMAGE_SECTION_HEADER .rsrc                        |                          | 00000036 | 0000     | Reserved                |                       |  |  |  |  |
| IMAGE_SECTION_HEADER .reloc                       |                          | 0000038  | 0000     | Reserved                |                       |  |  |  |  |
| SECTION .text                                     |                          | 0000003A | 0000     | Reserved                |                       |  |  |  |  |
| SECTION .rdata                                    | ~                        | 000003C  | 00000108 | Offset to New EXE Heade | <ul> <li>×</li> </ul> |  |  |  |  |
| < >                                               |                          | <        |          |                         | >                     |  |  |  |  |
| Viewing IMAGE_DOS_HEADER                          | Viewing IMAGE_DOS_HEADER |          |          |                         |                       |  |  |  |  |

As you can see, in offset 0x3c there is a pointer (0x108) to the offset to the new EXE Header which is basically the <u>IMAGE\_NT\_HEADER</u>. Awesome! So <u>[local\_38h]</u> holds the address of the NT Header. Let's rename it to <u>NT\_HEADER</u> and move on.

At address 0x00401cc0 we can see that NT\_HEADER is moved to ecx and then the program is adding 0x18 to ecx. Last, the value in ecx is moved to [local\_3ch]. Just as before, let's open again our PE parser and check what is in NT\_HEADER + 0x18. Adding 0x18 to 0x108 will give us 0x120. Let's see what is in this offset:

| Q PEview - dropshot.vir                           |              |          |          |                            |            | _          | [     |     | ×  |
|---------------------------------------------------|--------------|----------|----------|----------------------------|------------|------------|-------|-----|----|
| <u>F</u> ile <u>V</u> iew <u>G</u> o <u>H</u> elp |              |          |          |                            |            |            |       |     |    |
| 🖻 🔾 😋 🌀 🌚 💌 💌 🛨 🛙 🔤 📼                             |              |          |          |                            |            |            |       |     |    |
| ⊡- dropshot.vir                                   | ^            | pFile    | Data     | Description                | Value      |            |       |     | ^  |
| MAGE_DOS_HEADER                                   |              | 00000120 | 010B     | Magic                      | IMAGE_NT_C | PTIONAL_HE | )R32_ | MAG | IC |
| IMAGE_DEBUG_TYPE_                                 |              | 00000122 | 0E       | Major Linker Version       |            |            |       |     |    |
| MS-DOS Stub Program                               |              | 00000123 | 00       | Minor Linker Version       |            |            |       |     |    |
|                                                   |              | 00000124 | 00011800 | Size of Code               |            |            |       |     |    |
| Signature                                         |              | 00000128 | 0001DE00 | Size of Initialized Data   |            |            |       |     |    |
| IMAGE_FILE_HEADER                                 |              | 0000012C | 00000000 | Size of Uninitialized Data |            |            |       |     |    |
| IMAGE_OPTIONAL_HEADER                             |              | 00000130 | 00008ADB | Address of Entry Point     |            |            |       |     |    |
| IMAGE_SECTION_HEADER .text                        |              | 00000134 | 00001000 | Base of Code               |            |            |       |     |    |
| IMAGE_SECTION_HEADER .rdata                       |              | 00000138 | 00013000 | Base of Data               |            |            |       |     |    |
| IMAGE_SECTION_HEADER .data                        |              | 0000013C | 00400000 | Image Base                 |            |            |       |     |    |
| IMAGE_SECTION_HEADER .rsrc                        |              | 00000140 | 00001000 | Section Alignment          |            |            |       |     |    |
| IMAGE_SECTION_HEADER .reloc                       |              | 00000144 | 00000200 | File Alignment             |            |            |       |     |    |
| SECTION .text                                     |              | 00000148 | 0006     | Major O/S Version          |            |            |       |     |    |
| SECTION .rdata                                    | $\mathbf{v}$ | 0000014A | 0000     | Minor O/S Version          |            |            |       |     | ~  |
| < >>                                              |              | <        |          |                            |            |            |       |     | >  |
| Viewing IMAGE OPTIONAL HEADER                     |              |          |          |                            |            |            |       |     |    |
|                                                   | _            |          |          |                            |            |            |       |     |    |

Click to enlarge

Nice! 0x120 is the offset of the <u>IMAGE\_OPTIONAL\_HEADER</u> as can be seen in the image above. Let's rename <u>local\_3ch</u> to <u>OPTIONAL\_HEADER</u>. To cut a *long story short*, Dropshot is then parsing the <u>IMAGE\_DATA\_DIRECTORY</u> structure (OPTIONAL\_HEADER + 0x60), the RESOURCE\_TABLE, and last it iterates through the different resources and compares the resource type and the resource name to the function's arguments. Finally, it uses <u>memcpy\_</u> to copy the content of the required resource to a variable and returns this variable.

Now we can rename the function to get\_resource and the arguments to the corresponding meaning of them by executing afvn arg\_8h arg\_rsrc\_type; afvn arg\_ch arg\_rsrc\_name; afvn arg\_10h arg\_dwsize.

Now that we are sure about what this function does, we can see where else it is referenced. Right-click on the function and choosing "Show X-Refs" (or simply pressing 'x') will take us to the X-Refs window. We can see that  $get\_resource$  is being called from two locations. One (  $0 \times 0040336d$  ) is already familiar to us, it is called to get resource "102". The second call (at  $0 \times 00403439$  ), a few instructions later, is new to us — it is called to get the content of another resource, named "101" (0x65).

| e 🔵                            | X-Refs for 0x00401c                                                                            | 90 🔶 🔵 🛑                                                                                                    |
|--------------------------------|------------------------------------------------------------------------------------------------|----------------------------------------------------------------------------------------------------|
| X-Refs to 0x00401c90:          | Code preview                                                                                   |                                                                                                    |
| Address Code                   | 0x0040342d                                                                                     | mov ecx dword local_1ch                                                                                                    |
| fcn.00403240 + 505 call get_re | 0x00403430<br>0x00403431                                                                       | mov edx dword local_1ch                                                                                                    |
| fcn.00403240 + 301 call get_re | 0x00403434<br>0x00403435<br>0x00403437                                                         | push edx<br>push 0x65<br>push 0x67                                                                                                    |
|                                | 0x00403439                                                                                     | call get_resource                                                                                                    |
| X-Refs from 0x00401c90:        | 0x0040343e<br>0x00403441                                                                       | add esp Øxc<br>push eax                                                                                                    |
| Address Code Type              | 0x00403442<br>0x00403445<br>0x00403446<br>0x0040344b<br>0x0040344e<br>0x00403450<br>0x00403456 | <pre>mov eax, dword [local_20h] push eax call memcpy_ add esp, 0xc push 0x64 call dword [sym.imp.KERNEL32.dll_Sleep] push 0x8000</pre> |
|                                | -                                                                                              | S Close                                                                                                    |

Remember the screenshot of the Resources widget from before? We can see there the resource named "101". What makes "101" so interesting is that it is **much** bigger than the other — its size is 69.6 KB! This is Dropshot's payload. By going to the Resources widget and double-clicking "101" will take us to the resource's offset in the binary. In the Hexdump widget, we can see that the content of this resource makes no sense and has a really high entropy (7.8 out of the maximum 8):

| Hexdump                                                                     |                                                | $\otimes \otimes$ |
|-----------------------------------------------------------------------------|------------------------------------------------|-------------------|
| Offset 0 1 2 3 4 5 6 7 8 9 A B C D E F 0123456789ABCDEF                     | Parsing Information                            |                   |
| 0x004201ac 78 da ec bd 7d 7c 14 55 96 30 5c 89 b1 d3 66 42 x} .U.0\fB       |                                                |                   |
| 0x004201bc 6c 59 97 69 b0 e8 a9 84 48 42 d3 8e 31 99 27 c6 1Y.iHB1.'.       | MD5: b107d440ba12fd11a6c5e8b9a4078238          |                   |
| 0x004201cc 8c 9b 29 d2 31 37 6a 99 a0 cd 62 d0 bb 76 03 4a).17jbv.J         | BT0704400812101180C3660384076256               |                   |
| 0x004201dc 62 ec c7 41 9c c5 1a 1d b1 d3 40 02 71 86 af 3c bA@.q<           |                                                | - I               |
| 0x004201ec 0b 76 d8 81 40 29 09 29 1d 99 66 25 d8 ac a6 01 .v@).)f%         | SHA1: b1c7558c3d26973c061f378ebdfe7aaaf48a9947 |                   |
| 0x004201fc 49 9b 38 0a 3a e3 60 33 2b 04 70 88 49 54 34 2c I.8.:.`3+.p.IT4, |                                                | <u> </u>          |
| 0x0042020c 06 c3 83 f5 9e 73 ab ba e9 04 9d 67 df f7 f7 besg                | Entropy: 7.825919                              |                   |
| 0x0042021c bf df fb c7 a2 a9 8f 53 f7 9e 7b ce bd e7 9e 7bS{{               |                                                |                   |
| 0x0042022c ce b9 1f 5d f7 c1 0a ce ca 71 9c 00 7f 9a c6 71]qq               |                                                |                   |
| 0x0042023c 87 38 fd 5f 32 f7 5f f8 67 e6 b8 c5 17 3e 5c cc .82g>\.          |                                                |                   |
| 0x0042024c bd 54 f1 f8 35 87 cc 0b 1e bf 66 bb f3 ee cd 49 .T5fI            |                                                |                   |
| 0x0042025c cb 9b 9f f9 69 f3 0f 1e 4b ba e1 07 4f 3e f9 8ciK0>              |                                                |                   |
| 0x0042026c 92 f4 77 33 93 9a d5 27 93 ee 7e 32 29 eb e9 96w3'~2)            |                                                |                   |
| 0x004202/c a4 c/ 9e 99 36 f3 89 da da d9 99 06 8a 9/ 1d ff6                 |                                                |                   |
| 0x0042028c 66 5f 93 13 d9 15 fb 9b 79 b0 62 d/ d/ ec 5e bd fy.b^.           |                                                |                   |
| 0x0042029c eb 2e /6 9f bd eb /1 b8 6f fb fc c4 de 4a /6 3f                  |                                                |                   |
| 0x004202ac bb d/ cd ee fd /b /f 0d f/ ee 4f 1e dc b5 8/ e5{                 |                                                |                   |
| 0x004202bc 3d bc 6b 03 dc 2/ /f be /6 6f 03 bb 1/ ed 6a 60 =.k              |                                                |                   |
| 0x004202cc f0 67 /6 6d 61 ef 47 19 /c c3 dd 37 38 b1 9c 18 gyma.G. [/8      |                                                |                   |
| 0x004202dc 0b /e 3b c/ 2d 30 e/ /1 8/ ee bc f/ 40 0c 96 ca .~;0.q@          |                                                |                   |
| 0x004202ec 59 cc d5 e6 c5 lc b/ 0e 18 ec d4 61 bd 3d /0 f1 Ya.=p.           |                                                |                   |
| 0x004202fc c1 5f bd 59 af 1d /c bb /0 5c 2e 56 02 // f9 ceY                 |                                                |                   |
| 0X0042030C F9 20 /a 65 D2 Cf C9 e9 2C 2I ab 80 df e3 3/ fbze, 1/.           |                                                |                   |
| 0x0042031C at t1 5a 33 e/ C/ 8/ 24 0D // 00 ta 10 /5 5c 6t23\$.WU\0         |                                                |                   |
| 0x0042032C e1 72 C2 80 f6 77 66 66 ff 77 7C CE 01 38 7C e6wfn.wj8j.         |                                                |                   |
| 0x0042033C Ca e0 3e a0 Cd 80 Ce e9 e0 ef of Da 2/ 94 99 0/                  |                                                |                   |
| 0x0042034C 15 D8 47 70 00 90 20 e4 55 16 9D 20 89 e3 ae 7a                  |                                                |                   |
| 0x0042035c 27 9 0a 01 94 11 70 0c 91 31 30 76 11 20 0c 77 .yp (0x.+.W       |                                                |                   |
| 0x0042030c do 27 50 01 co f4 84 b2 70 22 20 57 b0 90 b0 b0 70               |                                                |                   |
| $0 \times 0042037$ C 10 37 56 51 C 14 64 02 70 55 56 57 00 68 00 00 .7"     |                                                |                   |
| 0,00420300 3d $e4$ be re de 74 cu 3b 3b 0r 00 07 50 27 49 40 $10.gv$ rr     |                                                |                   |
|                                                                             |                                                |                   |

Click to enlarge

This data is compressed/encrypted somehow so we need to decrypt it. Let's continue our analysis to find out how.

## How To Decrypt The Resource

In order to decrypt the resource, we should follow the program's flow to see how and where the payload is being used. Right after get\_resource is being called with "101" and "103", the resource is copied to [local\_20h] using memcpy\_ (at 0x00403446). Let's call it compressed\_payload. The compressed buffer is then passed to fcn.00401e70 which is a function that performs dummy math calculations on the resource's data. Probably another Anti-Emulation technique or simply a way to waste our time. I'll rename it to dummy\_math. Next, compressed\_payload is being passed to fcn.00401ef0 along with another buffer [local\_54h].

The analysis of this function is out of the scope of this article but this function is responsible to decompress a buffer using <u>zlib</u> and put the decompressed buffer in [local\_54h]. You can see, for example, that fcn.00401ef0 is calling to fcn.004072f0 which contains strings like "unknown compression method" and "invalid window size" which can be found in the file <u>inflate.c</u> in the zlib repository. I renamed fcn.00401ef0 to <u>zlib\_decompress</u> and <u>local\_54h</u> to <u>decompressed\_payload</u>.

I'll tell you now that simply a decompression of the buffer isn't enough since there's still another simple decryption to do. Straight after the decompressing, we can see more of the Anti-Emulation which we are already familiar with. Finally, our decompressed buffer is being passed to fcn.00402620. This function is responsible for the last decryption of the resource and then it performs a notorious technique known as <u>"Process Hollowing"</u> or "RunPE" in order to execute the decrypted payload.

So how fcn.00402620 decrypts the decompressed payload? Simply, it uses ror 3 to rotate-right each byte in the decompressed buffer. 3 stands for the number of bits to rotate.

|                                                                                                    | •                                                                                                    |
|----------------------------------------------------------------------------------------------------|----------------------------------------------------------------------------------------------------|
| 0x0040265a<br>0x0040265d<br>0x00402660<br>0x00402662<br>0x00402665<br>0x00402669<br>0x0040266c<br>0x0040266f<br>0x0040266f<br>0x00402672<br>0x00402674 | <pre>mov ecx, dword [arg_ch]<br/>add ecx, dword [local_20h]<br/>mov dl, byte [ecx]<br/>mov byte [local_1h], dl<br/>ror byte [local_1h], 3<br/>mov eax, dword [arg_ch]<br/>add eax, dword [local_20h]<br/>mov cl, byte [local_1h]<br/>mov byte [eax], cl<br/>jmp 0x402649</pre> |
|                                                                                                    |                                                                                                    |
| 0x00402649<br>0x0040264c<br>0x0040264f                                                                                                    | mov edx, dword [local_20h]<br>add edx, 1<br>mov dword [local_20h], edx                                                                                                    |
|                                                                                                    |                                                                                                    |

The rest of this function is interesting as well but it has nothing to do with decrypting the resource so I'll leave it to you.

To sum things up, and before we adding the logic for the resource decryption inside the script we wrote in the previous article – let's sketch how the decryption function should look like. It should be something like this:

```
rsrc_101 = get_resource("101")
decompressed_payload = decompress(rsrc_101)
decrypted_payload = []
for b in decompressed_payload:
    decrypted_payload.append(ror3(b))
```

## Scripting time! Decrypting the resource

Scripting radare2 is really easy thanks to <u>r2pipe</u>. It is the best programming interface for radare2.

```
The r2pipe APIs are based on a single r2 primitive found
behind r_core_cmd_str() which is a function that accepts a string parameter
describing the r2 command to run and returns a string with the result.
```

r2pipe supports many programming languages including <u>Python</u>, <u>NodeJS</u>, <u>Rust</u>, <u>C</u>, and others.

Luckily, Cutter is coming with the python bindings of r2pipe integrated into its Jupyter component. We'll write an r2pipe script that will do the following:

- Save the compressed resource into a variable
- Decompress the resource using zlib
- Perform ror3 on each byte in the decompressed payload
- Save the decrypted resource to a file

Just as in the previous part, let's go to the Jupyter widget and open the script we wrote when decrypted the strings (part1).

The first thing to do is to read the content of the encrypted and compressed resource to a file:

iR was used to get the list of resources and their offsets in the file. Next, we iterate through the different resources untill we find a resource named "101". Last, using px we are reading the resource's bytes into a varibale. We appended j to the commands in order to get their output as JSON.

Next, we want to decompress the buffer using zlib. Python is coming with "zlib" library by default which is great news for us. Add import zlib to the top of the script and use this code to decompress the buffer:

```
# Decompress the zlibbed array
decompressed_data = zlib.decompress(bytes(rsrc_101))
```

Now that our buffer is decompressed in **decompressed\_data**, all we left to do is to perform right rotation on the data and save it to a file.

Define the following ror lambda:

```
def ror(val, r_bits, max_bits): return \
    ((val & (2**max_bits-1)) >> r_bits % max_bits) | \
    (val << (max_bits-(r_bits % max_bits)) & (2**max_bits-1))</pre>
```

And use it in your code like this:

```
decrypted_payload = []
```

```
# Decrypt the payload
for b in decompressed_data:
    decrypted_payload.append((ror(b, 3, 8)))
```

Last, save it to a file:

```
# Write the payload (a PE binary) to a file
open(r'./decrypted_rsrc.bin', 'wb').write(bytearray(decrypted_payload))
```

Now let's combine the script from the previous article to the one we created now and test it in Jupyter. The combined script should first decode the encrypted scripts, and then it should decrypt the resource and save it to the disk.

#### The final script can be found <u>here</u>.

Copy it and paste it into your Jupyter notebook. You can also execute your version of the code to see if you got it right by yourself.

decode\_strings() decrypt\_resource()

# Refresh the interface to load changes
cutter.refresh()

Starting the decode of the encrypted strings

Kernel32.dll @ 0x4013c3 ntdll.dll @ 0x4013de ZwResumeThread @ 0x40140a ZwClose @ 0x40144a ZwGetContextThread @ 0x40148a NtSetContextThread @ 0x4014ca CreateProcessW @ 0x40150a GetModuleFileNameW @ 0x40156a CreateFileW @ 0x4015aa ReadFile @ 0x4015fa WriteProcessMemory @ 0x40164a Shell32.dll @ 0x40169b SHGetSpecialFolderPathW @ 0x4016b4 Advapi32.dll @ 0x4016fb RegOpenKeyW @ 0x401714 Advapi32.dll @ 0x40175b RegCloseKey @ 0x401774 DeleteFileW @ 0x4017aa Advapi32.dll @ 0x4017eb RegQueryInfoKeyW @ 0x401804 Advapi32.dll @ 0x40186b RegQueryValueExW @ 0x401884 GetTempPathW @ 0x4018ca NtWriteVirtualMemory @ 0x40190a WriteFile @ 0x40195a RtlSetProcessIsCritical @ 0x4019aa Psapi.dll @ 0x4019eb GetModuleBaseNameA @ 0x401a04 OK @ 0x4039c7

Starting the decryption of the resource

Saved the PE to ./decrypted\_rsrc.bin

In [ ]:

Seems like our script was executed successfully and "Saved the PE to ./decrypted\_rsrc.bin". Great! The last thing we want to do is to open <u>decrypted\_rsrc.bin</u> in a new instance of Cutter in order to verify that this is indeed a PE file and that we didn't corrupt the file in some way.

| Info      |                             |               |           |               |                         |
|-----------|-----------------------------|---------------|-----------|---------------|-------------------------|
| File:     | er/build/decrypted_rsrc.bin | FD:           | 3         | Architecture: | x86                     |
| Format:   | pe                          | Base addr:    | 0x400000  | Machine:      | i386                    |
| Bits:     | 32                          | Virtual addr: | True      | OS:           | windows                 |
| Class:    | PE32                        | Canary:       | False     | Subsystem:    | Windows GUI             |
| Mode:     | Г-Х                         | Crypto:       | False     | Stripped:     | True                    |
| Size:     | 131 kB                      | NX bit:       | True      | Relocs:       | False                   |
| Туре:     | EXEC (Executable file)      | PIC:          | True      | Endianness:   | little                  |
| Language: |                             | Static:       | False     | Compiled:     | Mon Nov 14 21:16:40 201 |
|           |                             | Relro:        |           |               |                         |
|           | Certifica                   | ites          |           |               |                         |
| Hashe     | s                           |               | Libraries |               |                         |
| MD5: 6    | 97c515a46484be4f9597cb4f39  | kernel32.dll  |           |               |                         |
| SHA1: b   | 9fc1ac4a7ccee467402f190391  | user32.dll    |           |               |                         |

Click to enlarge

Awesome! Cutter recognized the file as PE and seems like the code is correctly interpreted. This binary we just decrypted and saved is the Wiper module of Dropshot – a quite interesting piece of malware on its own. This module, just as its dropper, is using heavy antiemulation and similar technique to decrypt its strings. You can give it a try and analyze it on your own using Cutter, radare2, and r2pipe. Good Luck!

## Epilogue

Here comes to an end the second and the last part of this series about decrypting Dropshot with Cutter and r2pipe. We got familiar with Cutter, radare2 GUI, and wrote a decryption script in r2pipe's Python binding. We also analyzed some components of APT33's Dropshot, an advanced malware.

As always, please post comments to this post or message me <u>privately</u> if something is wrong, not accurate, needs further explanation or you simply don't get it. Don't hesitate to share your thoughts with me.

Subscribe on the left if you want to get the next articles straight in your inbox.

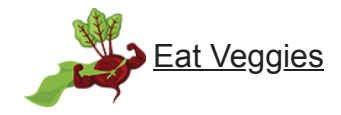